Improving racial disparities in unmet palliative care needs among ICU family members with a needs-targeted app intervention: the ICUconnect randomized trial. *NIH U54 MD012530* 

# What is ICUconnect?

The ICUconnect study is a clinical trial. It tests a simple intervention (the ICUconnect app) which is designed to help ICU clinicians deliver 'primary palliative care' to patients & families.

The patients we are targeting are those who receive mechanical ventilation in a Duke ICU for any reason for at least 2 days.

This study <u>does not involve</u> prognostication, goals of care talks, decision making, palliative care consults, etc.

# What do I have to do for the study?

It's simple! All you do is:

*Day 1:* View the family's needs on the app

**Day 1-2:** Have family meeting to discuss the needs family reported in the app

*Day 3:* View the new family needs scores to see how well you addressed the needs

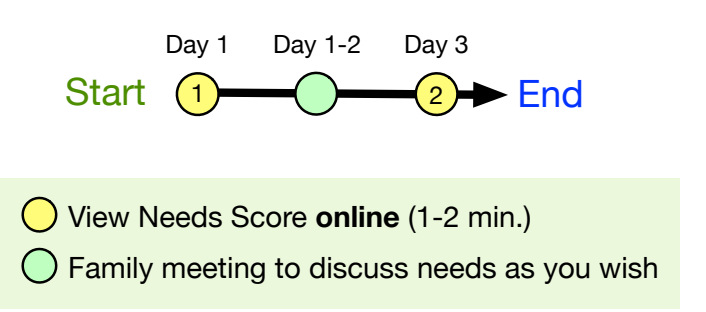

### How will I know when I need to look at the ICUconnect app?

Don't worry! The <u>app will prompt you</u> via texts/emails to look at new family data as they enter it at T1 (baseline, or 'Time 1') and T2 (2-3 days later, or 'Time 2'). We will also send a reminder after T1 for you to do a family meeting to discuss the needs with the family member.

### How much time will this take—and how many families will I work with?

It literally takes 1 minute to view the needs; the only extra time is the family meeting (which would probably happen anyway).

Each ICU attending will have only 5-10 different patient/family member groups over the course of 2-3 years. It is unlikely there will be more than 1 active family member at any time.

### Who is doing this?

Christopher Cox (MICU) is leading this study, but representatives from all Duke and DRH ICUs will be part of the study team including Mashael Al-Hegalan (DRH), Yasmin O'Keefe (Neuro ICU), Krista Haines (SICU), and Robert Harrison (CICU). Please contact Chris at <u>Christopher.cox@duke.edu</u> or at 919-358-6451 any time with any questions.

A <u>detailed guide</u> on how to actually use the app is on the **next page**.

# How to use the ICUconnect app

You can either follow the detailed steps below or

You can <u>click on this link</u> to watch a 90-second video on how to use the ICUconnect app. The URL for the link is: https://vimeo.com/322281042

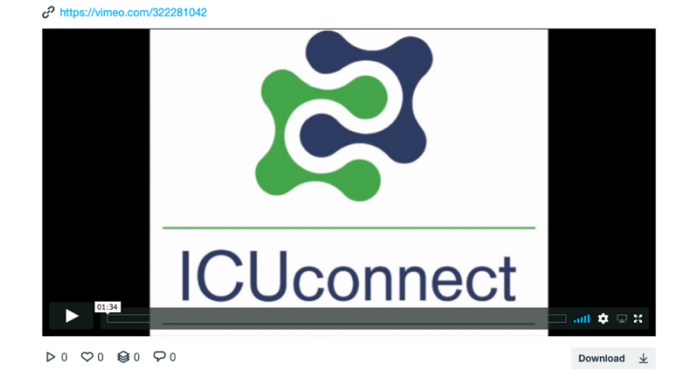

Step 1: Log in to the ICUconnect web app by either: Follow the <u>text / email link</u> you are sent **or** Go to <u>ICUconnect.duke.edu</u>

*Note*: you log in to ICUconnect through Duke's Shibboleth system with your personal NetID (e.g., smith00047) and password

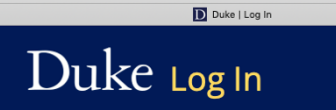

You are on the correct Duke login page if the above begins with: https://shib.oit.duke.edu.

#### NetID

Current students, faculty, staff, sponsored guests

| NetID           |             |
|-----------------|-------------|
| reach-test-user |             |
| Password        |             |
| •••••           |             |
| Forgot your     | password? 🛛 |
|                 |             |
|                 |             |

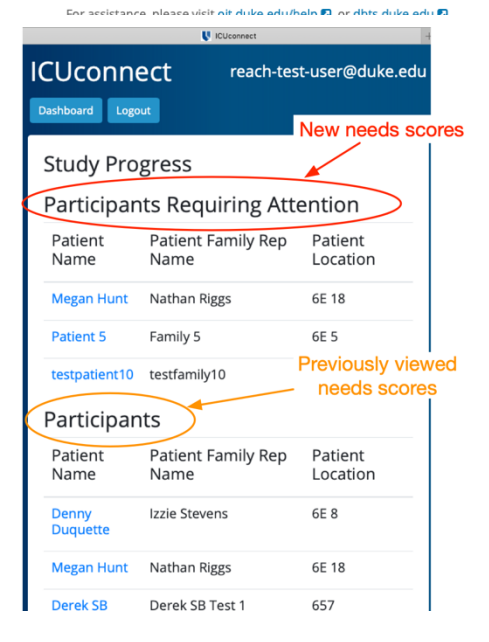

Step 2: View family needs scores on your study dashboard Your dashboard populates with family needs scores as time goes on.

To see <u>new</u> needs scores, click the patient name in the section 'Participants Requiring Attention' [highlighted in red in Figure]

To review <u>previously viewed</u> needs scores, click on the patient name in the section '**Participants**' [*highlighted in orange in Figure*]

- To sort needs by <u>severity</u>, click on **T1** (baseline, or 'Time 1') or **T2** (after family meeting, or 'Time 2'). *Remember*: Needs can range 10 (severe need) to 0 (no need).
- To sort needs by <u>change over time</u>, click on **CH** ('change') to magnitude of change in needs. *Remember:* A positive change (i.e., needs increased) is bad...and a negative change (i.e., needs decreased) is good.

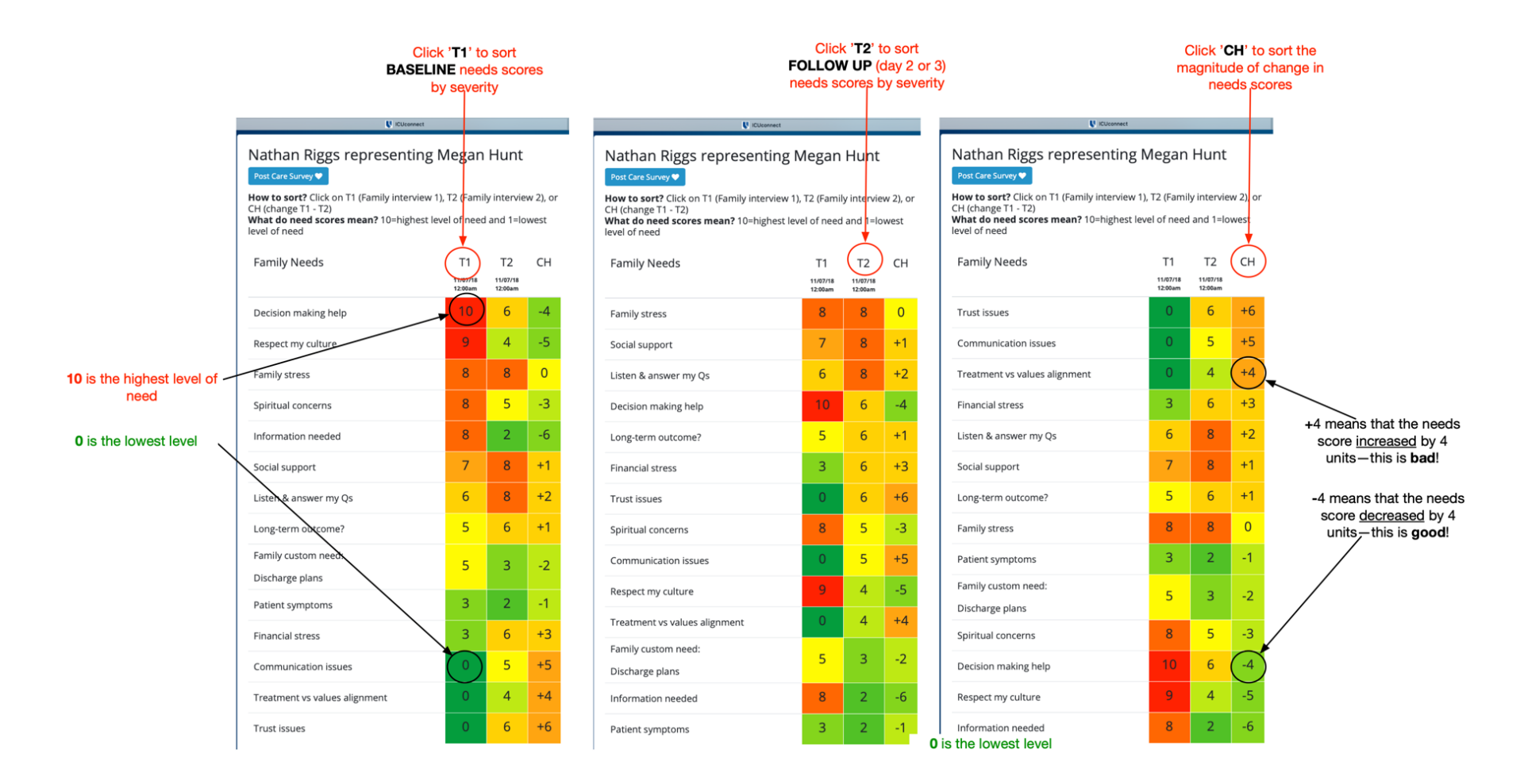

To see tips about how best to address a specific need with the family member during a family meeting, just click on the **need header**.

To return to your patient list when you are done viewing needs, click the **dashboard** button.

|                             | UCUconnect                                                                                                    |                                                                                                    |                                                                                                    | -                           |                             |
|-----------------------------|----------------------------------------------------------------------------------------------------|----------------------------------------------------------------------------------------------------|----------------------------------------------------------------------------------------------------|-----------------------------|-----------------------------|
|                             | ICUconnect reach-test-user@d                                                                                                    | uke.edu 🕞                                                                                                    | ashboard                                                                                                    | Logout                      |                             |
|                             | Nathan Riggs representing Post Care Survey 🗣                                                                                                    | Megan H                                                                                                    | Hunt                                                                                                    |                             | Click <b>dashboard</b> to   |
| Click <b>need header</b> to | How to sort? Click on T1 (Family interview 1), T2 (Family interview 2), or<br>CH (change T1 - T2)<br>What do need scores mean? 10=highest level of need and 1=lowest<br>level of need                                                                                                    |                                                                                                    |                                                                                                    |                             | return to your patient list |
| get tips on how to          | Family Needs                                                                                                    | T1                                                                                                    | T2                                                                                                    | СН                          |                             |
| address the need            |                                                                                                    | 11/07/18<br>12:00am                                                                                                    | 11/07/18<br>12:00am                                                                                          |                             |                             |
| $\backslash$                | Decision making help                                                                                                    | 10                                                                                                    | 6                                                                                                    | -4                          |                             |
|                             | Fact: Shared decision making is often imperfect in the ICU. Tip: Use ADAPT: Ask if they've heard what to expect. Discover what info about the future would help most; Anticipate indecision: 'Most people want to know about prognosis but also don't want to know at the same time what about you? Provide info (%, best/worst/usual case, specific event). Track and respond to emotion. Also, map patient values on a simple goals of care figure. |                                                                                                    |                                                                                                    |                             |                             |
|                             | Respect my culture                                                                                                    | 9                                                                                                    | 4                                                                                                    | -5                          |                             |
|                             | Family stress                                                                                                    | 8                                                                                                    | 8                                                                                                    | 0                           |                             |
|                             | Fact: Many families have emotional distri-<br>symptoms of depression, anxiety, and PTS<br>emotions can improve communication an<br><b>Tip</b> : Try: <i>N.U.R.S.E</i> = <u>M</u> ame and validate t<br>you may be upset or maybe even a little a<br>understand your concern'). <u>Respect their</u><br>how difficult this must be for you'). <u>Suppo</u><br>any way'), and <u>Explore</u> ('Could you tell me                                        | ess, including<br>5D. Acknowled<br>d relationship<br>he emotion ('I<br>ngry?'), <b>U</b> nder<br>experience ('I<br>rt ('I am here i<br>more?') | in-hospita<br>dging<br>os.<br><i>It seems li<br/>rstand ('I c</i><br><i>I can't ima</i><br><i>to help yc</i> | ike<br>can<br>gine<br>bu in |                             |
|                             | Spiritual concerns                                                                                                    | 8                                                                                                    | 5                                                                                                    | -3                          |                             |
|                             | Information needed                                                                                                    | 8                                                                                                    | 2                                                                                                    | -6                          |                             |
|                             | Social support                                                                                                    | 7                                                                                                    | 8                                                                                                    | +1                          |                             |
|                             | Listen & answer my Qs                                                                                                    | 6                                                                                                    | 8                                                                                                    | +2                          |                             |

Step 3: Complete a brief (3 items) post-T2 survey After the family completes their follow up (T2) survey, you'll be directed to complete a brief 3item survey when you log in

Then you can see the T2 needs

Step 4: You're done!